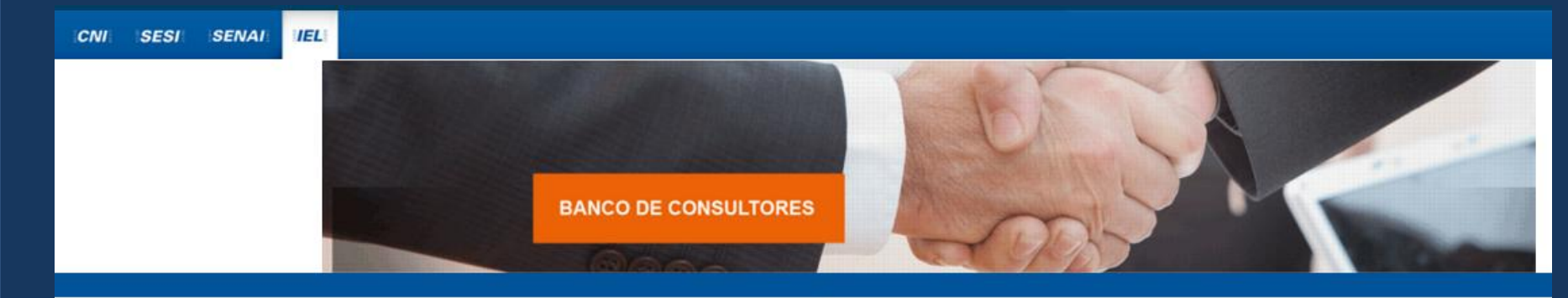

#### DOWNLOADS

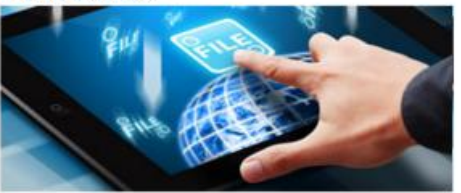

Aqui você encontra os documentos para dar suporte à sua inscrição.

#### Download de arquivos

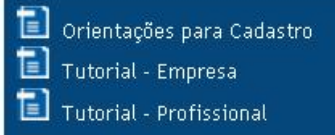

#### INSCRIÇÃO DE EMPRESAS

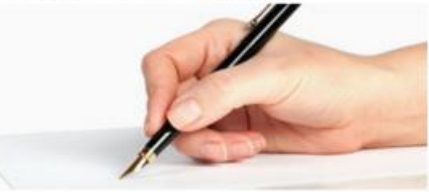

O banco de consultores permite que empresas se inscrevam para elencar o cadastro de fornecedores do Sistema IEL e da Rede CIN da CNI.

Se você já iniciou a inscrição da sua empresa, você recebeu por e-mail o usuário e senha. Entre com suas credenciais na caixa à esquerda para continuar o preenchimento da ficha de inscrição. Para uma nova inscrição, clique no botão abaixo.

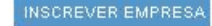

#### DADOS PARA ACESSO

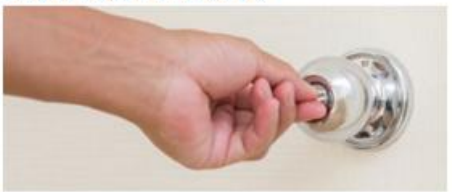

Preencha abaixo seus dados de acesso. Se você já iniciou a inscrição da sua **empresa**, será direcionado para o formulário de inscrição para continuar o preenchimento.

Se você é um **profissional** indicado, acesse aqui com as informações de autenticação recebidas por e-mail para preencher seu curriculum.

| Jsuário: |        |                 |
|----------|--------|-----------------|
| Senha:   |        |                 |
|          | ENTRAR | LIMPAR          |
|          |        | Esqueci a senha |

2.0.0 BUILD 01

1. O profissional indicado receberá dois emails. O primeiro é para conhecimento da indicação.

# Banco de consultores - Você foi indicado(a) como profissional de uma empresa

Prezado(a) Profissional 1, você foi indicado(a) por Responsável 3 como profissional da empresa Empresa 3.

Seguem os dados de acesso ao sistema, para que você possa aceitar ou rejeitar esta indicação.

Endereço: <u>http://bancodeconsultores.sistemaindustria.org.br:9080/</u> bancodeconsultores

Usuário: profissional@teste.com

2. O profissional receberá os Dados de Acesso. Ele deverá clicar no local indicado para ativar a conta.

## Banco de consultores - Dados de acesso

Prezado(a) Profissional 1, seguem os dados para acesso ao Banco de Consultores:

Endereço: <u>http://bancodeconsultores.sistemaindustria.org.br:9080/</u> bancodeconsultores

Usuário: profissional1@teste.com

Senha: hym6zwko

Chave de ativação: vYyLD4VkkFF05r1qq6lF YqemqABY9BDF4lfpixolBklkY9JPZcp3CKy2BRF0

Para ativar sua conta clique aqui

Se seu programa de e-mail ou navegador não permitir acesso ao sistema através do link, copie e cole o endereço abaixo no seu navegador:

http://bancodeconsultores.sistemaindustria.org.br:9080/ bancodeconsultores/ativar?email=pathybroda@hotmail.com&chave= vYyLD4VkkFFO5r1qq6IFYqemqABY9B DF4IfpixoIBklkY9JPZcp3CKy2BRF0

3. O profissional será redirecionado para a página inicial do sistema. Ele deve preencher os dados recebidos por email no local indicado. Caso queira trocar a senha deverá clicar em "Alterar minha senha" após inserir os dados.

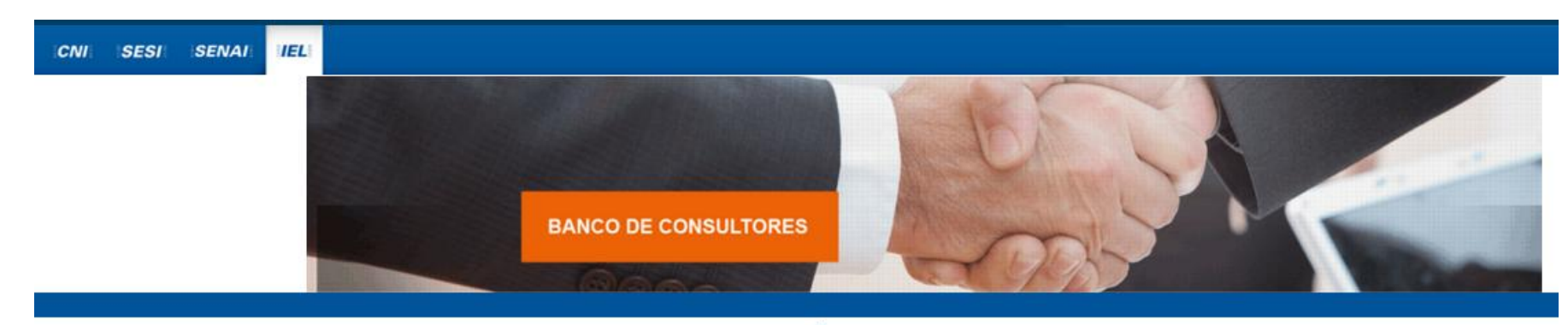

#### DOWNLOADS

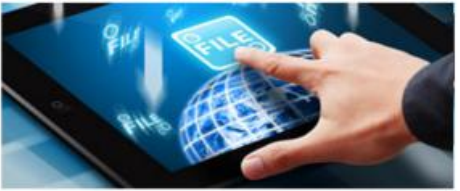

Aqui você encontra os documentos para dar suporte à sua inscrição.

#### Download de arquivos

Orientações para Cadastro
 Tutorial - Empresa
 Tutorial - Profissional

#### INSCRIÇÃO DE EMPRESAS

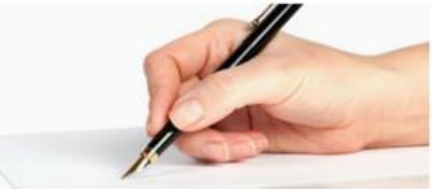

O banco de consultores permite que empresas se inscrevam para elencar o cadastro de fornecedores do Sistema IEL e da Rede CIN da CNI.

Se você já iniciou a inscrição da sua empresa, você recebeu por e-mail o usuário e senha. Entre com suas credenciais na caixa à esquerda para continuar o preenchimento da ficha de inscrição. Para uma nova inscrição, clique no botão abaixo.

INSCREVER EMPRES

#### DADOS PARA ACESSO

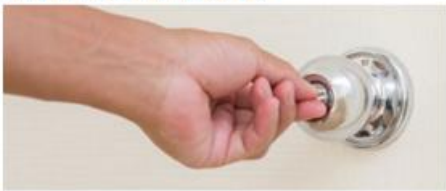

Preencha abaixo seus dados de acesso. Se você já iniciou a inscrição da sua **empresa**, será direcionado para o formulário de inscrição para continuar o preenchimento.

Se você é um **profissional** indicado, acesse aqui com as informações de autenticação recebidas por e-mail para preencher seu curriculum.

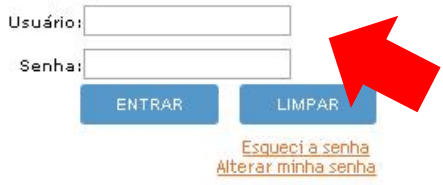

2.0,0 BUILD 013

4. Ao entrar no sistema será exibida a tela a seguir. O profissional deverá clicar no ícone para aceitar a indicação e prosseguir com o cadastro.

| CADASTRO DOC          | CUMENTOS     |          |                       |               |                     |             |
|-----------------------|--------------|----------|-----------------------|---------------|---------------------|-------------|
| Profissiona           | nis          |          |                       |               |                     | 📄 Imprimir  |
|                       |              | Indica   | ções como profissiona | al de empresa |                     |             |
| CNPJ                  | Razão social | Non      | ie fantasia           | UF            | Data da indicação   | Opções      |
| 33.271.088/0001-35    | Empresa 3    |          |                       |               | 28/09/15            | P           |
| CPF<br>000.000.000-00 |              | Nome     |                       |               | Situação            |             |
| Nacionalidade         |              | UF       | -                     |               |                     | -           |
|                       |              |          |                       |               | LIMPAR >            | PESQUISAR   |
| Exportar para excel   |              |          |                       |               |                     |             |
| CPF 🗢                 | Nome 🔶       | Empresas | País                  | UF \$         | Situação 🗢 🛛 Avalia | ição Opções |
| Não há resultados     |              |          |                       |               |                     |             |
|                       |              |          |                       | <b>H</b>      |                     |             |

5. O profissional deverá iniciar o preenchimento do seu cadastro clicando no local indicado.

| CADASTRO [        | OCUMENTOS      |          |      |       |             |               |                 |
|-------------------|----------------|----------|------|-------|-------------|---------------|-----------------|
| Profissio         | nais           |          |      |       |             | é             | <u>Imprimir</u> |
|                   |                |          |      |       |             |               |                 |
| CPF               |                | Nome     |      |       | Situação    | -             |                 |
| Nacionalidade     |                | UF       | •    |       |             |               |                 |
|                   |                |          |      |       |             | LIMPAR > PESC | QUISAR >        |
| Exportar para exc | el             |          |      |       |             |               |                 |
| CPF 🗢             | Nome 🔺         | Empresas | País | UF \$ | Situação 🗢  | Avaliação     | Opçõe           |
|                   | Duefferie L A  | Teste    |      |       | Cadastro em |               |                 |
| 113.015.228-64    | Profissional A |          |      |       | andamenteo  |               |                 |

6. O profissional deverá preencher todos os campos do formulário principal, e depois, preencher as informações das próximas 4 abas indicadas.

| Jados do profissional                                                                     |                          |                  |                       |                                    |                      |           |                                                                                          |
|-------------------------------------------------------------------------------------------|--------------------------|------------------|-----------------------|------------------------------------|----------------------|-----------|------------------------------------------------------------------------------------------|
| Nome: *                                                                                   | Profissional A           |                  |                       |                                    |                      | CPF:      | 113.015.228-64                                                                           |
| E-mail: *                                                                                 | profissiona@teste.com.br |                  |                       |                                    |                      |           |                                                                                          |
| Documento de identificação:                                                               | Documento de identificaç | ão               | Emissor do documento: | Emissor do documento               |                      |           |                                                                                          |
| País:                                                                                     | [                        | •                | Estado:               | Digite aqui nome do es             | tado/provínci        | Município | Digite aqui nome do município/cida                                                       |
| Endereço:                                                                                 | Rua, quadra, número, ¢   |                  | CEP:                  | 00000-000                          |                      | Telefone: | Telefone                                                                                 |
| Entidade:                                                                                 |                          |                  |                       |                                    |                      |           |                                                                                          |
| ormação do profissional                                                                   |                          |                  |                       |                                    |                      |           |                                                                                          |
|                                                                                           |                          |                  |                       |                                    |                      |           | Adicionar formac                                                                         |
|                                                                                           |                          |                  |                       |                                    |                      |           | • • • • • • • • • • • • • • • • • • • •                                                  |
| Tipo Cur                                                                                  | so Ent                   | idade            | País                  | UF                                 | Início               | F         | im Opções                                                                                |
| Tipo Cur<br>Áreas de conhecimento do                                                      | so Ent                   | idade            | País                  | UF                                 | Início               | F         | im Opções                                                                                |
| Tipo Cur<br>Áreas de conhecimento do                                                      | so Ent                   | idade            | País                  | UF                                 | Início               | F         | im Opções<br>OAdicionar área de conhecimen                                               |
| Tipo Cur<br>áreas de conhecimento do<br>Tipo de S                                         | so Ent                   | idade            | País                  | UF<br>Área de conhecimen           | Início               | F         | im Opções<br>OAdicionar área de conhecimen<br>Opções                                     |
| Tipo Cur<br>Áreas de conhecimento do<br>Tipo de S<br>Histórico do profissional            | so Ent                   | idade            | País                  | UF<br>Área de conhecimen           | Início<br>nto        | F         | im Opções<br>OAdicionar área de conhecimen<br>Opções                                     |
| Tipo Cur<br>áreas de conhecimento do<br>Tipo de S<br>distórico do profissional            | so Ent                   | idade            | País                  | UF<br>Área de conhecimen           | Início<br>nto        | F         | im Opções OAdicionar área de conhecimen Opções OAdicionar históri                        |
| Tipo Cur<br>Áreas de conhecimento do<br>Tipo de S<br>Histórico do profissional<br>Empresa | so Ent                   | idade<br>de vínc | País                  | UF<br>Área de conhecimen<br>Início | Início<br>nto<br>Cor | F         | im Opções Adicionar área de conhecimen Opções Adicionar históri Opções                   |
| Tipo Cur<br>Áreas de conhecimento do<br>Tipo de S<br>Histórico do profissional<br>Empresa | so Ent                   | idade<br>de vínc | País                  | UF<br>Área de conhecimen           | Início<br>nto<br>Cor | F         | im Opções OAdicionar área de conhecimen Opções OAdicionar históri Opções                 |
| Tipo Cur<br>Áreas de conhecimento do<br>Tipo de S<br>Histórico do profissional<br>Empresa | so Ent                   | idade<br>de vínc | País<br>ulo           | UF<br>Área de conhecimen           | Início<br>nto<br>Cor | nclusão   | im Opções OAdicionar área de conhecimen Opções OAdicionar históri Opções OAdicionar ane: |

SALVAR

CONCLUIR

Os campos marcados com \* são de preenchimento obrigatório.

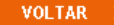

7. O profissional deverá preencher o formulário "Formação do Profissional". E depois clicar em Salvar. É possível adicionar mais de uma formação repetindo o processo ao clicar no botão adicionar formação na tela anterior.

|                  |                                       | •    |
|------------------|---------------------------------------|------|
| Tipo de formação | o: *                                  | • 0  |
| Curso: *         | Curso                                 |      |
| Entidade: *      | Entidade                              |      |
| País:            | · · · · · · · · · · · · · · · · · · · |      |
| Estado:          | Digite aqui nome do estado/provínci   | :lus |
| Início: *        | 00/0000                               |      |
| Fim: *           | 00/0000                               |      |

8. O profissional deverá preencher o formulário "Áreas de Conhecimento do Profissional" e depois clicar em Salvar. É possível adicionar mais de uma área de conhecimento repetindo o processo ao clicar no botão adicionar formação na tela anterior.

| Formulário             |                                                                                                    | ×          |
|------------------------|----------------------------------------------------------------------------------------------------|------------|
| Tipo de serviço: * (?) |                                                                                                    | -          |
| Tipo de área de conhe  | cimento: * (?)                                                                                                    | - 802.86   |
| Área de conhecimento   | :*                                                                                                    | ▼          |
|                        |                                                                                                    |            |
|                        |                                                                                                    |            |
| Descrição sucinta dos  | trabalhos realizados:                                                                                                    | io: Digite |
|                        | E00 and a second second s |            |
| 🗖 Salvar 🔗 Canc        | elar                                                                                                    | e: Telero  |
|                        |                                                                                                    |            |

9. O profissional deverá preencher o formulário "Histórico do Profissional" e depois clicar em Salvar. É possível adicionar mais de um histórico repetindo o processo ao clicar no botão adicionar formação na tela anterior.

| Formulário          |           | × |
|---------------------|-----------|---|
| Empresa: *          | Empresa 1 |   |
| Tipo de vínculo: *  | ×         |   |
| Início: *           | 00/0000   |   |
| Fim: *              | 00/0000   |   |
| Setor de atuação: * |           |   |
| 🖶 Salvar 🛛 Ø Ca     | ncelar    |   |

10. O profissional deverá incluir os documentos digitalizados. E depois clicar em Salvar. É possível adicionar mais de um documento repetindo o processo ao clicar no botão adicionar formação na tela anterior. O sistema aceita a maioria dos arquivos, tais como DOC, JPEG, PDF, entre outros.

O profissional deverá incluir todos os documentos pertinentes para que seu perfil possa ser analisado mais facilmente.

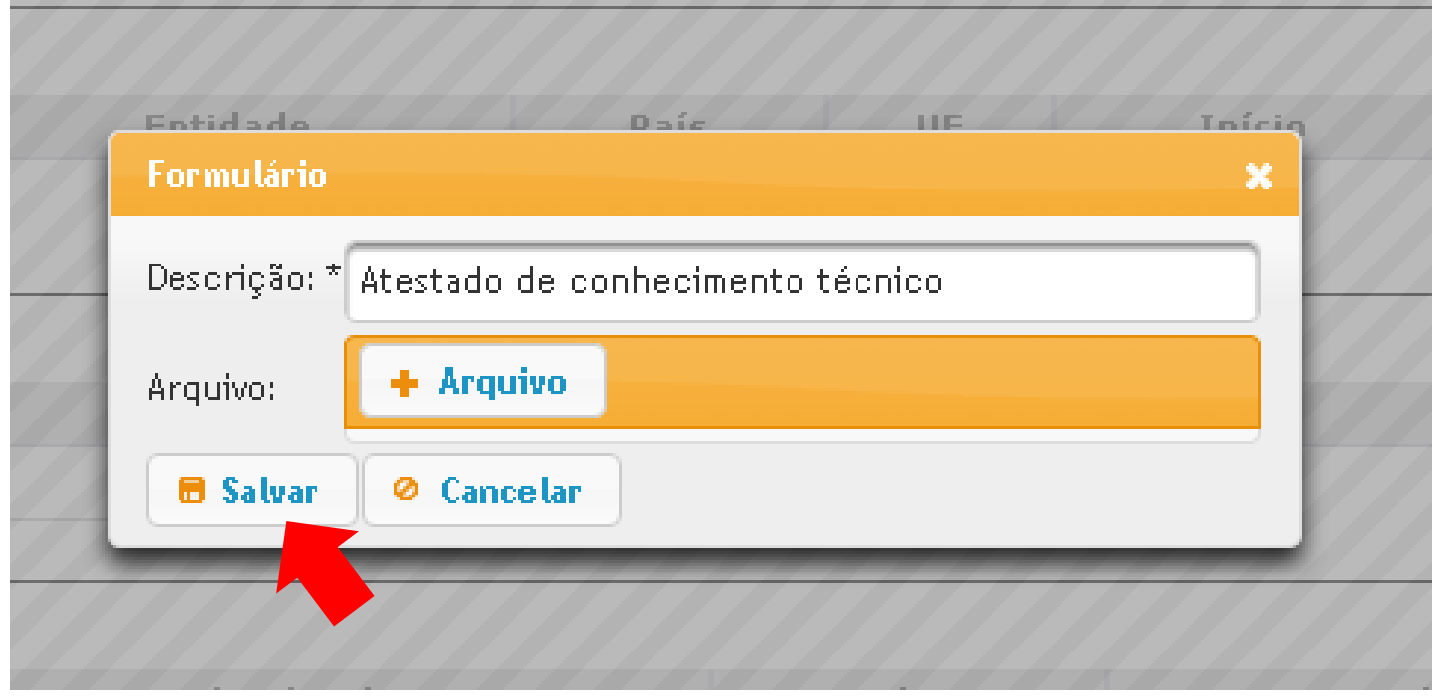

11. O profissional deverá clicar em salvar caso não tenha terminado de preencher os dados e deseje retomar o preenchimento posteriormente. Caso o profissional tenha concluído todas as etapas ele deverá clicar em concluir.

Os campos marcados com \* são de preenchimento obrigatório.

| lados do profissional                                                                     |                           |                       |                              |                      |            |                                                                                         |
|-------------------------------------------------------------------------------------------|---------------------------|-----------------------|------------------------------|----------------------|------------|-----------------------------------------------------------------------------------------|
| Nome: *                                                                                   | Profissional A            |                       |                              | ٦                    | CPF:       | 113.015.228-64                                                                          |
|                                                                                           |                           |                       |                              |                      |            |                                                                                         |
| E-mail: *                                                                                 | profissiona@teste.com.br  |                       |                              | ]                    |            |                                                                                         |
| Documento de identificação:                                                               | Documento de identificaçã | Emissor do documento: | Emissor do documento         |                      |            |                                                                                         |
| País:                                                                                     |                           | - Estado:             | Digite aqui nome do es       | tado/provínci        | Município: | Digite aqui nome do município/cida                                                      |
| Endereço:                                                                                 | Rua, quadra, número, e    | CEP:                  | 00000-000                    |                      | Telefone:  | Telefone                                                                                |
| Entidade:                                                                                 |                           |                       |                              |                      |            |                                                                                         |
| ormação do profissional                                                                   |                           |                       |                              |                      |            |                                                                                         |
|                                                                                           |                           |                       |                              |                      |            | OAdicionar formaç                                                                       |
| Tipo Cur:                                                                                 | so Entic                  | dade País             | UF                           | Início               | Fi         | im Opções                                                                               |
|                                                                                           |                           |                       |                              |                      |            |                                                                                         |
| treas de connecimento do                                                                  | i profissional            |                       |                              |                      |            |                                                                                         |
|                                                                                           |                           |                       |                              |                      |            | OAdicionar área de conhecimen                                                           |
| Tipo de S                                                                                 | ierviço                   |                       | Área de conhecimer           | nto                  |            | ●Adicionar área de conhecimen<br>Opções                                                 |
| Tipo de S                                                                                 | )erviço                   |                       | Área de conhecimer           | nto                  |            | ●Adicionar área de conhecimen<br>Opções                                                 |
| Tipo de S<br>Histórico do profissional                                                    | Serviço                   |                       | Área de conhecimer           | nto                  |            | OAdicionar área de conhecimen<br>Opções                                                 |
| Tipo de S<br>Histórico do profissional                                                    | ierviço                   |                       | Área de conhecimer           | nto                  |            | OAdicionar área de conhecimen<br>Opções<br>OAdicionar históri                           |
| Tipo de S<br><u>listórico do profissional</u><br>Empresa                                  | ierviço<br>Tipo d         | e vínculo             | Área de conhecimer<br>Início | nto<br>Cor           | nclusão    | OAdicionar área de conhecimen<br>Opções<br>OAdicionar históri<br>Opções                 |
| Tipo de S<br>listórico do profissional<br>Empresa                                         | Serviço<br>Tipo d         | e vínculo             | Área de conhecimer<br>Início | nto<br>Cor           | nclusão    | Adicionar área de conhecimen<br>Opções<br>Adicionar históri<br>Opções                   |
| Tipo de S<br>listórico do profissional<br>Empresa                                         | ierviço<br>Tipo d         | e vínculo             | Área de conhecimer<br>Início | nto<br>Cor           | nclusão    | ●Adicionar área de conhecimen<br>Opções<br>●Adicionar históri<br>Opções                 |
| Tipo de S<br>Histórico do profissional<br>Empresa<br>Anexos do profissional               | ierviço<br>Tipo d         | e vínculo             | Área de conhecimer<br>Início | nto<br>Cor           | nclusão    | OAdicionar área de conhecimen<br>Opções<br>OAdicionar históri<br>Opções<br>Vicionar ane |
| Tipo de S<br>-listórico do profissional<br>Empresa<br>Anexos do profissional<br>Descrição | Serviço<br>Tipo d         | e vínculo<br>Arquivo  | Área de conhecimer<br>Início | nto<br>Cor<br>clusão | ıclusão    | ©Adicionar área de conhecimen<br>Opções<br>©Adicionar históri<br>Opções                 |

12. O profissional receberá a seguinte mensagem e deverá clicar em OK.

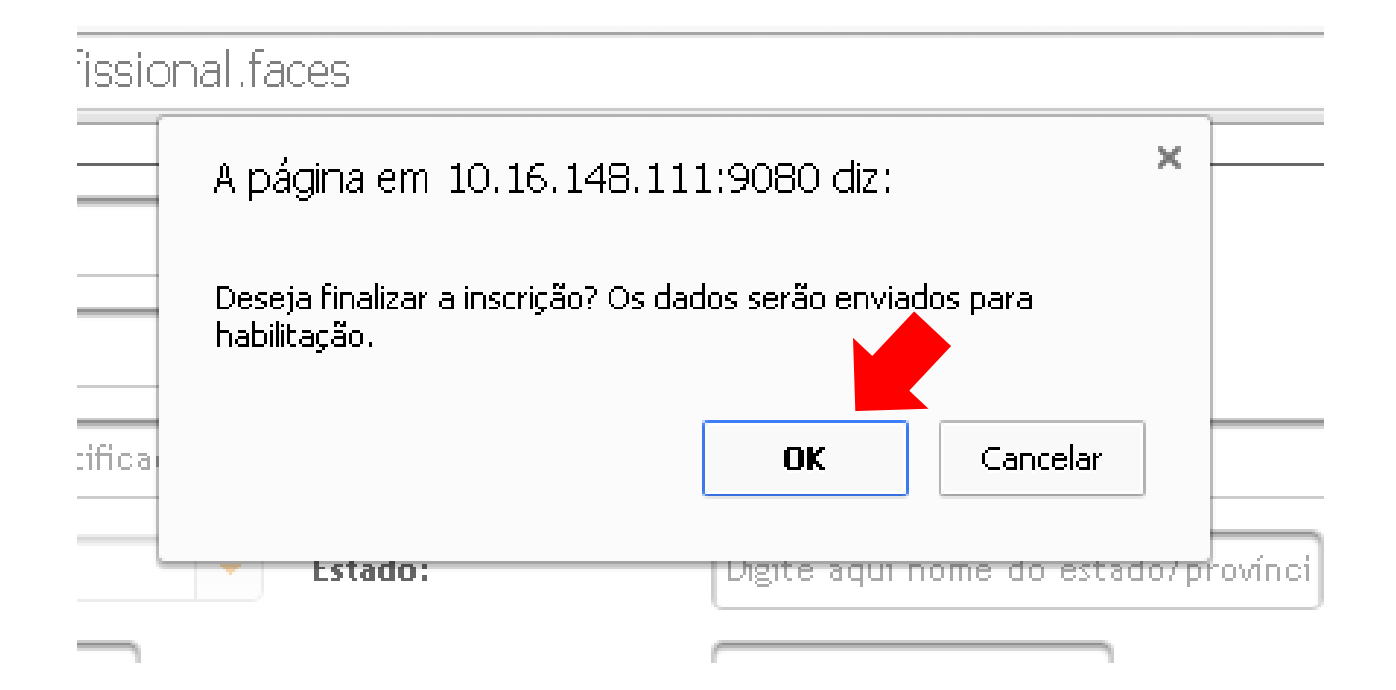

13. O profissional visualizará a informação "Cadastro concluído".

| CADASTRO DO         | CUMENTOS       |          |          |      |                    |          |          |
|---------------------|----------------|----------|----------|------|--------------------|----------|----------|
| Profission          | ais            |          |          |      |                    | é        | Imprimir |
| CPF                 |                | Nome     |          |      | Situação           | •        |          |
| Nacionalidade       |                | UF       | -        |      |                    |          |          |
| Exportar para excel |                |          |          |      | LIMP               | PAR DESQ | uisar >  |
| CPF ≎               | Nome 🔺         | Empresas | País     | UF 🗢 | Situação ≎         | aliação  | Opções   |
| 851.958.480-25      | Profissional C | Teste    |          |      | Cadastro concluído |          | 2        |
|                     |                |          | TA 🛪 🕇 🕞 |      |                    |          |          |

14. O profissional poderá encontrar os documentos contidos no sistema clicando no botão DOCUMENTOS e posteriormente clicando no documento desejado. O download iniciará automaticamente.

| CADASTRO DOCUMENTOS       |                                                                                                    |
|---------------------------|----------------------------------------------------------------------------------------------------|
| Documentos                | En Statistica (Statistica) (Statistica) (Sta |
| Exportar para excel       |                                                                                                    |
| Descrição 🔺               | Download                                                                                                    |
| Orientações para Cadastro | ORIENTAÇÕES PARA CADASTRO 20150918_2.docx                                                                                                    |
| Tutorial - Empresa        | Tutorial Banco de Consultores - Empresa.pptx                                                                                                    |
| Tutorial - Gestor         | Tutorial Banco de Consultores - Gestor.pptx                                                                                                    |
| Tutorial - Profissional   | Tutorial Banco de Consultores - Profissional.pptx                                                                                                    |
|                           | 1 📂 🖬                                                                                                    |

15. Caso o profissional seja convidado para alguma capacitação ele receberá o seguinte email. O profissional deverá comparecer à capacitação ou, em caso de dúvida, entrar em contato com o Gestor.

# Banco de consultores - Você foi convocado(a) para uma capacitação institucional

Prezado(a) Profissional 1, você foi convocado(a) por IEL Nacional para uma capacitação institucional. Seguem os dados da capacitação. Início: 30/09/2015 Fim: 30/09/2015 Horário: 15h Local: Brasília Informações adicionais: Capacitação em Gestão

### Dados para acesso ao sistema

Endereço: <u>http://10.16.148.111:9080/bancoconsultores</u> Usuário: <u>profissional@profissional.com</u>

Em caso de dúvida o Gestor Regional poderá entrar em contato com o seu respectivo Gestor Nacional ou Regional.

IEL – Patrícia Broda (61) 3317-9128 ou Julieta Cunha (61) 3317-9425 bcielnacional@cni.org.br

**Rede CIN** – Cibele Uchida (61) 3317-8870 <u>bccomexnacional@cni.org.br</u>